Service Campaign Bulletin

### Service Campaign Bulletin

# FILE: SERVICE: GROUP 00 OF SERVICE INFORMATION BINDER PARTS: GROUP I OF INFORMATION \_ PARTS & ACCESSORIES BINDER

Campaign No. 2006110005, August 2008

| Revision I | History  |                                                                                        |  |  |  |  |  |
|------------|----------|----------------------------------------------------------------------------------------|--|--|--|--|--|
| Revision   | Date     | Purpose                                                                                |  |  |  |  |  |
| С          | 8/17/08  | Navi DVD part numbers updated, note added and revised in parts information             |  |  |  |  |  |
| В          | 12/01/06 | Updates to work instructions                                                           |  |  |  |  |  |
| А          | 11/22/06 | Update to Navigation DVD version checking procedure                                    |  |  |  |  |  |
| -          | 11/17/06 | Initial issue                                                                          |  |  |  |  |  |
|            |          |                                                                                        |  |  |  |  |  |
| TO:        | ALL N    | IERCEDES-BENZ CENTERS                                                                  |  |  |  |  |  |
| SUBJECT    | MOD      | ELS  164, 171, 203, 209, 211, 215, 219, 220, 221, 230, 251, X164<br>EL YEAR  2005-2007 |  |  |  |  |  |

**INSTALL SOFTWARE FOR NAVIGATION SYSTEM** 

This Service Campaign has been initiated because DCAG has determined that certain affected vehicles (see VIN range on the following pages) may have an earlier version navigation disc installed than that specified. This could in some cases lead to navigation directions based upon non updated map data. Dealers will update the navigation disc in the affected vehicles as required.

Please review the Effective Serial Number chart located on the following pages, and if necessary, repair the subject vehicles during the vehicle's next service.

Prior to performing this Service Campaign:

- Please check VMI to insure the vehicle is involved and to determine if the vehicle has been previously repaired.
- Please review the entire Service Campaign bulletin.

Approximately 12,559 vehicles are affected.

Order No. S-SC-2006110005 This bulletin has been created and maintained in accordance with MBUSA-SLP S423QH001, Document and Data Control, and MBUSA-SLP S424HH001, Control of Quality Records.

## **Service Campaign Bulletin**

|   | - |   |  |
|---|---|---|--|
| • |   | , |  |
| 4 | , |   |  |
|   |   |   |  |
|   |   |   |  |

#### Effective Serial Number Range

| Models                                                                                                    | Chassis Er | nd Number |
|----------------------------------------------------------------------------------------------------|------------|-----------|
| 164.175                                                                                                    | A000539    | A156676   |
| 164.177                                                                                                    | A151955    | A156381   |
| 164.186                                                                                                    | A000594    | A156693   |
| 164.871                                                                                                    | A088179    | A156685   |
| 171.454                                                                                                    | F060328    | F112501   |
| 171.456                                                                                                    | F021913    | F111751   |
| 171.473                                                                                                    | F093406    | F110523   |
| 203.040                                                                                                    | F697636    | F717652   |
| 203.052                                                                                                    | A831148    | A874161   |
|                                                                                                    | F743448    | F782533   |
|                                                                                                    | E019681    | E019681   |
| 203.054                                                                                                    | A814018    | A879751   |
| Models           164.175           164.177           164.186           164.871           171.454           171.456           171.473           203.040           203.052           203.054           203.066           203.061           203.062           203.064           203.076           203.087           203.092           203.281           209.365           209.365           209.365           209.456           209.456           209.476           211.026           211.076           211.076           211.083           211.083           211.083 | F728536    | F782950   |
| 203.056                                                                                                    | F714257    | F779148   |
| 203.061                                                                                                    | F688032    | F688032   |
| 203.064                                                                                                    | F570202    | F598320   |
| 203.076                                                                                                    | F600778    | F779785   |
| 203.087                                                                                                    | F737677    | F783985   |
| 203.092                                                                                                    | F740688    | F783675   |
| 203.281                                                                                                    | F584983    | F613568   |
| 209.356                                                                                                    | F167939    | F202999   |
| 209.365                                                                                                    | F126048    | F126048   |
| 209.375                                                                                                    | F125381    | F200002   |
| 209.376                                                                                                    | F129939    | F147660   |
| 209.456                                                                                                    | F170212    | F204002   |
|                                                                                                    | T055809    | T073452   |
| 209.465                                                                                                    | T050544    | T053177   |
| 209.475                                                                                                    | F162710    | F183784   |
|                                                                                                    | T045550    | T073583   |
| 209.476                                                                                                    | T042368    | T072382   |
| 211.026                                                                                                    | A774933    | A915894   |
| 211.056                                                                                                    | A722882    | A921544   |
| 211.065                                                                                                    | A709523    | A709523   |
| 211.070                                                                                                    | A641798    | A915419   |
| 211.076                                                                                                    | A673219    | A920985   |
| 211.083                                                                                                    | X186331    | X200670   |
| 211.087                                                                                                    | X180750    | X200891   |
| 211.256                                                                                                    | A719154    | A885367   |
| 211.276                                                                                                    | A737762    | A870148   |

|   | - |  |
|---|---|--|
| 4 |   |  |
|   | - |  |
|   |   |  |
|   | - |  |

| 211.283        | X187775 | X201277 |
|----------------|---------|---------|
| 211.287        | X177828 | X200849 |
| 215.374        | A044210 | A047646 |
| 215.375        | A044757 | A047759 |
| 215.376        | A044766 | A047444 |
| 215.379        | A045012 | A047612 |
| 219.375        | A011011 | A063288 |
| <u>219.376</u> | A048211 | A063900 |
| 220.067        | A472202 | A483697 |
| 220.170        | A462097 | A484598 |
| 220.174        | A440146 | A479947 |
| 220.175        | A431938 | A484051 |
| 220.176        | A459188 | A481327 |
| 220.179        | A463828 | A484010 |
| 220.183        | A461378 | A483205 |
| 220.184        | A437690 | A483713 |
| 221.171        | A002624 | A100038 |
| 221.176        | A022878 | A099920 |
| 221.179        | A067424 | A099727 |
| 221.186        | A083850 | A100125 |
| 230.474        | F097894 | F116921 |
| 230.475        | F106489 | F117243 |
| 230.476        | F102036 | F116187 |
| 230.479        | F110451 | F116838 |
| 251.165        | A039569 | A041813 |
| 251.175        | A039566 | A041581 |
| 251.177        | A040499 | A041244 |
| Note:          |         |         |

**Every vehicle in the VIN range may not be included in the campaign. VMI must always be checked** before performing campaigns to verify that the campaign is required on a specific vehicle. VMI **always** overrides the bulletin in reference to a specific vehicle's inclusion in a particular campaign. Please also note that Recall and Service Campaigns **do not expire** and may also be performed on a vehicle with a vehicle status indicator.

#### Procedure

## A. <u>MODELS 171, 211, 215, 219, 220, 230:</u> CHECK VERSION OF NAVIGATION DVD AND UPDATE NAVIGATION SYSTEM IF NECESSARY

#### Note: It is not necessary to connect Star Diagnosis to perform this procedure.

1. Check part number of Navigation DVD in vehicle.

#### Note: On these models the Navigation module is located in the trunk.

- Press Eject button on Navigation module.
- Visually check part number on DVD label.
- 2. Perform one of the following.
  - If part number is **BQ 646 0232**: Reinsert DVD into Navigation module; this campaign has been completed.
  - If part number is not the above number: Proceed to next step to update Navigation system.

### NOTE: You must obtain Navigation DVD <u>BQ 646 0232 (or newer)</u> by calling Navteq at 866 MB4 AMAP (866 624 2627). Navteq does not require the VIN for these vehicles.

- 3. Start vehicle and keep it running for duration of update process.
- 4. Eject old Navigation DVD from module if present.
- 5. Use new Navigation DVD to update Navigation system.
- Insert new Navigation DVD into Navigation module.
   Note: The DVD is automatically detected and the update process starts.
- Shut off vehicle upon completion of the update process.
   Note: The Navigation DVD must remain inside the module from this point forward in order for the Navigation system to operate correctly.
- 6. Ensure navigation system is functioning correctly after update.

Note: The replaced Navigation DVD for the above models must be returned to Navteq through the standard process.

# B. <u>MODELS 164, 203, 209, 251, X164:</u> CHECK VERSION OF NAVIGATION DVD AND UPDATE NAVIGATION SYSTEM IF NECESSARY

#### Note:

#### It is not necessary to connect Star Diagnosis to perform this procedure.

1. Check part number of Navigation DVD in vehicle.

#### Note:

#### On these models the Navigation drive is located inside the head unit.

- Press Eject button on head unit to eject DVD from "Navigation" slot.
- Visually check part number on DVD label.
- 2. Perform one of the following.
  - If part number is **BQ 646 0226**: Reinsert DVD into Navigation drive; this campaign has been completed.
  - If part number is not the above number: Proceed to next step to update Navigation system.

#### NOTE:

# You must obtain Navigation DVD <u>BQ 646 0226 (or newer)</u> by calling Navteq at 866 MB4 AMAP ( 866 624 2627). Navteq does not require the VIN for these vehicles.

- 3. Start vehicle and keep it running for duration of update process.
- 4. Eject old Navigation DVD from drive if present.
- 5. Use new Navigation DVD to update Navigation system.
- Insert new Navigation DVD into Navigation drive.
  - Note: The DVD is automatically detected and the update process starts.
- Shut off vehicle upon completion of the update process.
   Note: The Navigation DVD must remain inside the drive from this point forward in order for the Navigation system to operate correctly.
- 6. Ensure navigation system is functioning correctly after update.

Note: The replaced Navigation DVD for the above models must be returned to Navteq through the standard process.

#### C. UPDATE NAVIGATION SYSTEM (MODEL 221 ONLY)

#### NOTE:

You must obtain the correct DVD per VIN by filling out the form on page 8 and either fax to Navteq at: 888 329 4223 or scan and email at: <a href="mbmaps@navteq.com">mbmaps@navteq.com</a>. For reliability, we encourage you to fax in the form. The DVD will be sequentially numbered according to the VIN you provide in the form. If you have more than one vehicle listed in the campaign in your dealership, please submit multiple VINS in a single form, Navteq will mail you one DVD per VIN entered.

#### Note:

Prior to starting procedure ensure to:

- Connect battery charger and turn OFF ignition and all electrical consumers
- Turn ignition key to second position
- Follow the order of steps exactly as outlined below
- 1. Power on head unit.

#### CAUTION!

#### Ensure that slot #1 in the DVD changer is empty prior to inserting the Navigation DVD.

- Press Button 1 of the DVD changer (A, Figure 1) and insert the Navigation DVD BQ 646 0233 into the changer (B).
- Press COMAND controller to confirm the "Disc Drive Audio Format Unknown" message.

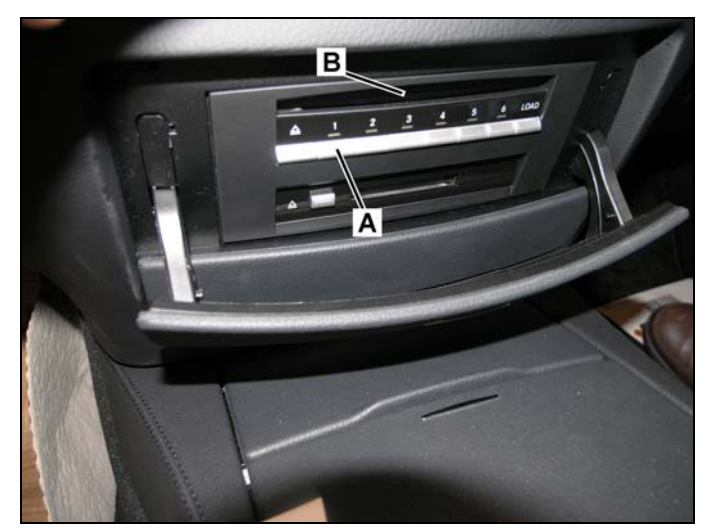

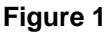

4. Press COMAND controller to confirm the "Proceed with Update" message.

Note: The update process takes approximately 30 minutes to complete. The technician is not required to be present during the process and may perform other tasks while the process is running. The update process run time is not included in the labor time paid under this Service Campaign.

- 5. Press COMAND controller to acknowledge completion of update process.
- 6. Press Button 1 to eject Navigation DVD and place it in DVD case.
- 7. Ensure navigation system is functioning correctly after update.

Note: This Navigation DVD is property of MBUSA; it must remain with the vehicle/customer after the update process has been completed. Reproduction is prohibited!

#### Parts Information

| Qty. | v. Part Name Models |                          | Part Number | Estimated        |  |  |
|------|---------------------|--------------------------|-------------|------------------|--|--|
|      |                     |                          |             | Replacement Rate |  |  |
| 1    | Navigation DVD      | 221                      | BQ 646 0233 | 100%             |  |  |
|      |                     | 164, 203, 209, 251, X164 | BQ 646 0226 | 90%              |  |  |
|      |                     | 171, 211, 215, 219, 220, | BQ 646 0232 | _                |  |  |
|      |                     | 230                      |             |                  |  |  |

Note:

- Due to the multiple Navigation DVD released annually, there may be a newer Navi DVD version than the one referenced in this Campaign Bulletin. Please use the latest Navigation DVD available from Navteq. MUBSA will update this bulletin to reflect latest Navi DVD part numbers as they become available.
- Repairs performed using any other part(s) than the ones in this Bulletin will not have been performed in accordance with the campaign. Accordingly, warranty claims submitted with reference to an improper part number(s) will be denied.
- The following allowable labor operation should be used when submitting a warranty claim for this repair:

#### Warranty Information

#### Repair 1 (All models except 221 – Check only)

**Operation:** Navigation-DVD, Check/Update if Necessary (02-5539)

| Damage Code | Operation Number | Labor Time (hrs.) | Model Indicator(s)          |
|-------------|------------------|-------------------|-----------------------------|
| 82 981 38 8 | 02-5539          | 0.1               | BA, BB, BC, EA, J2, J3, M1, |
|             |                  |                   | M2, M6, M7, M8, M9, N1,     |
|             |                  |                   | N4, N5, N6, P1, P2, P9, Q3, |
|             |                  |                   | Q5, Q6, Q7, Q8, Q9, QA,     |
|             |                  |                   | R1, R2, R3, R4, S1, S2, S3, |
|             |                  |                   | S4, S5, S6, S7, S8, T1, T2, |
|             |                  |                   | T3, T5, T6, T7, T8, U3, U5, |
|             |                  |                   | U6, U7, X1, X2, X3, Y1, Y2, |
|             |                  |                   | Z1, Z2, Z3                  |

#### Repair 2 (All models except 221 – Check and update)

**Operation:** Navigation-DVD, Check/Update if Necessary (02-5539)

| Damage Code | Operation Number | Labor Time (hrs.) | Model Indicator(s)          |
|-------------|------------------|-------------------|-----------------------------|
| 82 981 38 7 | 02-5539          | 0.1               | BA, BB, BC, EA, J2, J3, M1, |
|             |                  |                   | M2, M6, M7, M8, M9, N1,     |
|             |                  |                   | N4, N5, N6, P1, P2, P9, Q3, |
|             |                  |                   | Q5, Q6, Q7, Q8, Q9, QA,     |
|             |                  |                   | R1, R2, R3, R4, S1, S2, S3, |
|             |                  |                   | S4, S5, S6, S7, S8, T1, T2, |
|             |                  |                   | T3, T5, T6, T7, T8, U3, U5, |
|             |                  |                   | U6, U7, X1, X2, X3, Y1, Y2, |
|             |                  |                   | Z1, Z2, Z3                  |

#### Repair 3 (Model 221)

Operation: Battery Charger, Connect (02-5058) Map Software for Navigation System, Update (02-5540)

| Damage Code | Operation Number | Labor Time (hrs.) | Model Indicator(s) |
|-------------|------------------|-------------------|--------------------|
| 82 981 38 7 | 02-5058          | 0.1               | AA, AB, AC, AD     |
|             | 02-5540          | 0.2               | AA, AB, AC, AD     |

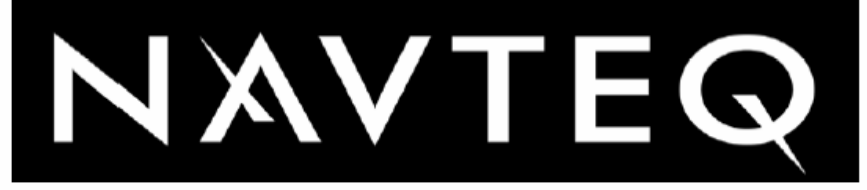

| Dealer Name                                                                                   |                     |                            |                     |                   |                   | Dealer Code      |                 |                |        |        |        |      |
|-----------------------------------------------------------------------------------------------|---------------------|----------------------------|---------------------|-------------------|-------------------|------------------|-----------------|----------------|--------|--------|--------|------|
| Contact Name                                                                                  |                     |                            |                     |                   |                   | Contact Phone    |                 |                |        |        |        |      |
| Please provide an email address to receive a confirmation that your order has been processed. |                     |                            |                     |                   |                   |                  |                 |                |        |        |        |      |
| email address                                                                                 |                     |                            |                     |                   |                   |                  |                 |                |        |        |        |      |
| Enter the full \                                                                              | /IN numbers<br>Harm | below for v<br>an Becker l | vehicle:<br>Navigat | sthata<br>ion Dis | are pai<br>sc Rep | rtof M<br>olacem | BUSA<br>Ient Pi | MY20<br>rogram | 07 S-C | lass N | ITG3 \ | /3.0 |
|                                                                                               |                     |                            |                     |                   |                   |                  |                 |                |        |        |        |      |
|                                                                                               |                     |                            |                     |                   |                   |                  |                 |                |        |        |        |      |
|                                                                                               |                     |                            |                     |                   |                   |                  |                 |                |        |        |        |      |
|                                                                                               |                     |                            |                     |                   |                   |                  |                 |                |        |        |        |      |
|                                                                                               |                     |                            |                     |                   |                   |                  |                 |                |        |        |        |      |
|                                                                                               |                     |                            |                     |                   |                   |                  |                 |                |        |        |        |      |
|                                                                                               |                     |                            | 1                   |                   |                   |                  |                 |                |        |        |        |      |
|                                                                                               |                     |                            |                     |                   |                   |                  |                 |                |        |        |        |      |
|                                                                                               |                     |                            |                     |                   |                   |                  |                 |                |        |        |        |      |
|                                                                                               |                     |                            |                     | I I               |                   |                  |                 |                |        |        |        |      |
|                                                                                               |                     |                            |                     |                   |                   |                  |                 |                |        |        |        |      |
|                                                                                               |                     |                            |                     |                   |                   |                  |                 |                |        |        |        |      |
|                                                                                               |                     |                            |                     |                   |                   |                  |                 |                |        |        |        |      |
|                                                                                               |                     |                            |                     |                   |                   |                  |                 |                |        |        |        |      |
|                                                                                               | · · ·               |                            | 1                   |                   |                   |                  |                 |                |        |        |        |      |
|                                                                                               |                     |                            |                     |                   |                   |                  |                 |                |        |        |        |      |

Fax to 888.329.4223 or email us at mbmaps@navteq.com

S-SC-2006110005